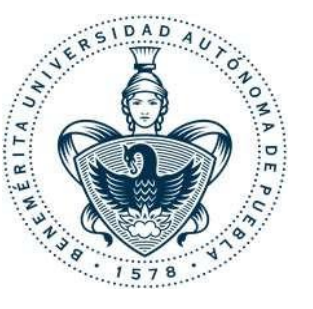

BENEMÉRITA UNIVERSIDAD AUTÓNOMA DE PUEBLA DIRECCIÓN DE RECURSOS HUMANOS DEPARTAMENTO DE INGRESO Y EVALUACIÓN

## Sistema Gestor de Descripciones de Puesto BUAP

#### Manual de uso del sistema

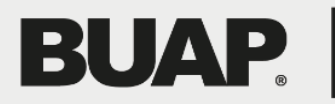

Dirección de Recursos Humanos

#### Índice

| 1.<br>2.<br>3.<br>4. | Introducción<br>Requerimientos técnicos para el uso del Sistema<br>Diagrama del proceso<br>Módulos del sistema / Tipo de Usuario | 3<br>4<br>5<br>6                           |
|----------------------|----------------------------------------------------------------------------------------------------|--------------------------------------------|
| 5.                   | <ul> <li><u>Solicitud de Modificación o Inhabilitación de las Descripciones de Puestos.</u></li> </ul>                           | 7<br>8<br>11<br>12<br>13<br>15<br>16<br>17 |
| 6.                   | <u>Usuario/a Titular de Dependencia</u><br><u>Acceso al Sistema</u><br>Revisión de contenido de Descripciones de Puestos         | 19<br>20<br>21                             |

#### Introducción

El presente Manual está dirigido a las personas responsables de utilizar el Sistema Gestor de Descripciones de Puesto BUAP.

Dicho sistema tiene como propósito documentar las responsabilidades, funciones y requerimientos de los puestos de trabajo existentes en la institución.

 Nota: Es indispensable contar con el Organigrama autorizado por la Coordinación General Administrativa y su cabeza de sector (en caso de que aplique esta última condición) para poder registrar las descripciones de puesto de la Dependencia Administrativa (DA) o Unidad Académica (UA) en el Sistema Gestor de Descripciones de Puesto BUAP.

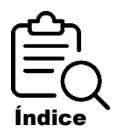

#### Requerimientos técnicos para el uso del sistema

Antes de iniciar el proceso de registro, verifique que cuente con los siguientes requisitos para el buen funcionamiento del sistema:

- Sistema operativo Windows 7 o superior.
- Conexión a internet estable.
- Navegador recomendado; Google Chrome o Mozilla Firefox.
- Tener cuenta de correo electrónico institucional (dominio @correo.buap.mx).

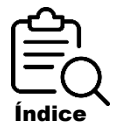

#### Diagrama del Proceso

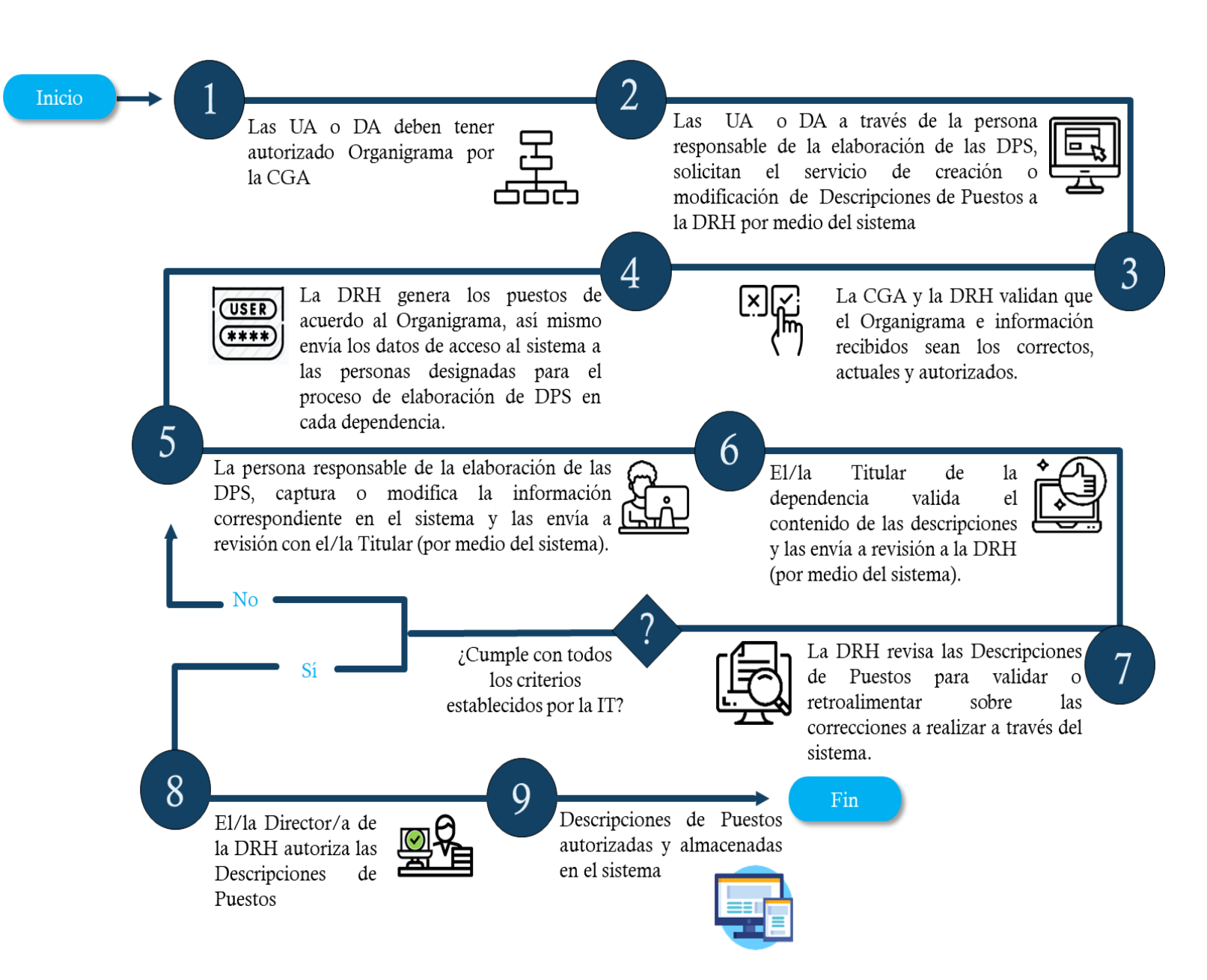

#### Tipo de usuario/a

Identifique el tipo de usuario/a con el que iniciara sesión:

#### • <u>Usuario/a dependencia</u>

Este usuario/a es utilizado por el/la Coordinador/a Administrativo/a; es responsable de elaborar en el sistema las Descripciones de Puestos (siguiendo los criterios que establece el instructivo de trabajo) y de enviarlas a revisión con el/la Titular por medio del sistema.

#### • <u>Usuario/a Titular de dependencia</u> ద

Este usuario/a es utilizado por el/la Director/a o Titular de la Dependencia Administrativa o Unidad Académica; es el responsable de revisar las Descripciones de Puesto realizadas por el/la Coordinador/a Administrativo/a y enviarlas a revisión con la DRH (por medio del sistema). Nota: En caso del que el/la Director/a o Titular no pueda hacer la revisión de las descripciones de puestos; la delegación de esta función al/la Coordinador/a Administrativo/a será responsabilidad del Titular del usuario.

# O Usuario/a dependencia

• Este usuario/a es utilizado por la persona responsable de la elaboración de las descripciones de puestos en el sistema.

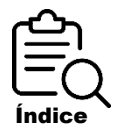

#### Registro y acceso al sistema por primera vez.

- Para acceder por primera vez al sistema y registrar a su dependencia debe digitar en la barra de direcciones de su navegador web la siguiente dirección URL: <u>http://descripciondepuesto.buap.mx/</u>
- Se muestra la página de inicio del sistema:

|               |          | Descripciones de Puesto                                                          |    |    |                            |                  |                                                                                                    |                                                               |                                                                    |                                           |                 |
|---------------|----------|----------------------------------------------------------------------------------|----|----|----------------------------|------------------|----------------------------------------------------------------------------------------------------|---------------------------------------------------------------|--------------------------------------------------------------------|-------------------------------------------|-----------------|
|               |          | DP BUAP                                                                          |    |    |                            |                  |                                                                                                    | De clic e<br>revisión<br>puesto"<br>pantalla                  | en la opci<br>de desc<br>que ap<br>principa                        | ón "Solici<br>ripciones<br>arece en<br>I. | tar<br>de<br>la |
|               |          | Contraseña<br>Ingresar<br>SOLICITAR REVISIÓN DF<br>DESCRIPCIONES P<br>PLIESTOS   |    | SC | DLICI <sup>-</sup><br>DESC | TAF<br>CRI<br>PL | R REVISIÓN<br>PCIONES E<br>JESTOS                                                                   |                                                               |                                                                    |                                           |                 |
|               |          |                                                                                  |    |    |                            |                  | Solicit<br>d                                                                                        | ud de r<br>escripc                                            | evisión (<br>iones                                                 | de                                        |                 |
| Llen<br>regi: | e<br>str | el siguiente formulario<br>o:                                                    | de |    |                            |                  | Datos de el/la<br>Descripciones<br>Nombre                                                           | responsab<br>s de puestos                                     | e de elabora<br>≩ en la Deper                                      | ción de<br>idencia:                       |                 |
| 1             |          | Ingrese la información                                                           |    |    |                            |                  | Puesto                                                                                              | acto                                                          |                                                                    |                                           |                 |
|               |          | correspondiente.                                                                 |    |    |                            |                  | ID                                                                                                  |                                                               |                                                                    |                                           |                 |
| 2             |          | Seleccione la dependencia en la                                                  |    |    |                            |                  | Correo electrónio                                                                                   | 0                                                             | @correo.                                                           | buap.mx                                   |                 |
|               |          | lista desplegable pulsando el                                                    |    |    |                            |                  | Datos de el                                                                                         | /la Titular d                                                 | e la Depende                                                       | ncia:                                     |                 |
|               |          | botón para visualizar las                                                        |    |    |                            |                  | Nombre                                                                                              |                                                               |                                                                    |                                           |                 |
|               |          | opciones.                                                                        |    |    |                            |                  | Correo electrónio                                                                                   | 0                                                             | @correo.                                                           | buap.mx                                   |                 |
| 3             |          | Adiunte el Organigrama de la                                                     | L  |    |                            |                  | DEPENDENC                                                                                           | IA                                                            |                                                                    | ~                                         |                 |
| -             |          | dependencia (actual y<br>autorizado por la CGA en<br>formato PDF).               |    |    |                            |                  | Organigrama:<br>Seleccionar archiv<br>Nota: Para la soli<br>descripciones de<br>autorizado por la ( | o Ninguno a<br>citud de alta<br>e puesto se r<br>Coordinación | rchivo selec.<br>, actualizació<br>equiere el org<br>1 General Adr | n y baja de<br>janigrama<br>ninistrativa. |                 |
| 4             | •        | De clic en "registrar" una vez<br>verificado que su información<br>sea correcta. |    |    |                            |                  |                                                                                                    | Registrar                                                     |                                                                    |                                           |                 |

La siguiente notificación confirma que la información se registró correctamente.

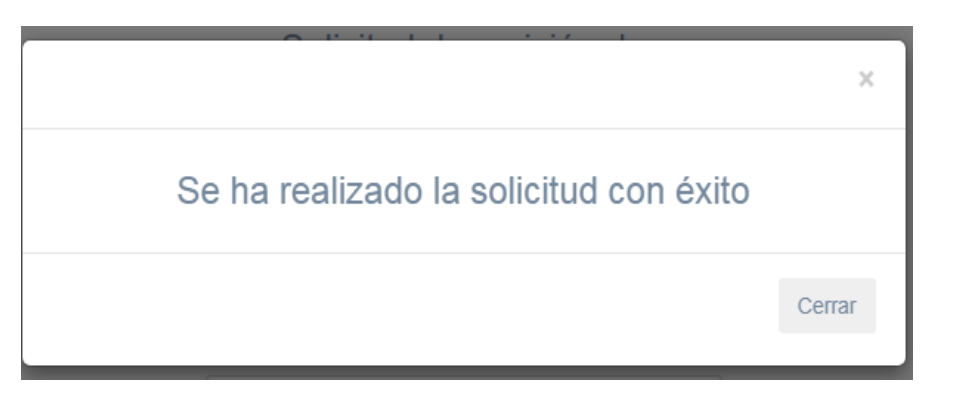

Así mismo llega a la confirmación por correo electrónico de la solicitud de revisión del Organigrama e información.

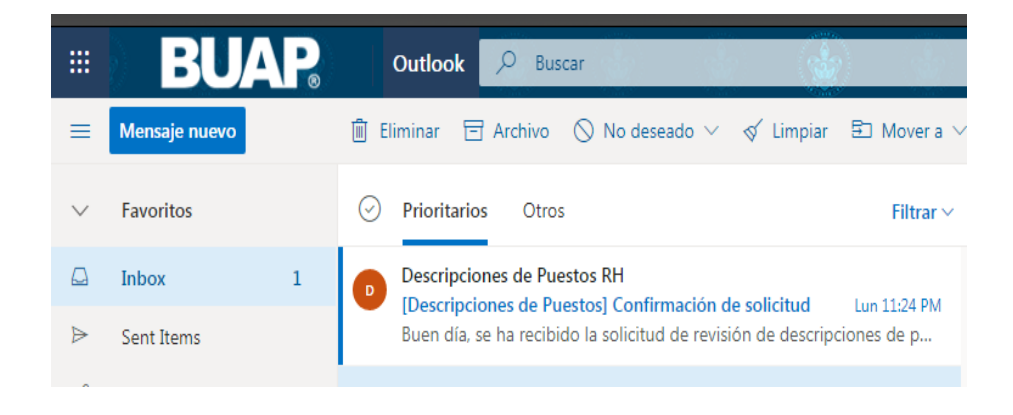

La CGA revisa que el Organigrama que adjuntó sea el correcto, actualizado y autorizado. De no contar con el Organigrama autorizado; su solicitud será improcedente y no se puede realizar el registro, modificación o baja de las descripciones de puestos.

Nota: El tiempo estimado para la revisión de los datos ingresados es de 5 días hábiles.

Una vez validado su Organigrama e información; se confirma su registro por medio del correo electrónico, dándole la bienvenida con los datos necesarios para poder ingresar al sistema.

# Image: Descripciones de Puestos] Envio datos de acceso Image: Descipciones de puestos RH <drh.descripciones.puesto@gmail.com> Vie 25/09/2020 07:15 PM Para: DRH - RECLUTAMIENTO Buen día, a continuación le proporcionamos los datos de acceso al sistema para DR. Usuario: Contraseña: Le recordamos que los datos de acceso son de uso personal y que el

Le recordamos que los datos de acceso son de uso personal y que el mal uso de estos, será responsabilidad del titular de la pesente dirección de correo electrónico, así como del titular del usuario aqui proporcionado.

Nota: En caso de que la solicitud sea denegada (debido a que la información que proporcionó sea incorrecta) se retroalimenta para realizar la corrección y poder continuar con el proceso de registro.

#### Acceso al sistema

Para ingresar al sistema debe digitar en la barra de direcciones de su navegador web la siguiente dirección URL:

#### http://descripciondepuesto.buap.mx/

A continuación se muestra la página de inicio del sistema:

|                  | Descripciones de Puesto                                                        |   |                    |    |
|------------------|--------------------------------------------------------------------------------|---|--------------------|----|
| -                | Usuario/a                                                                      |   | Ingrese informació | òn |
| Clic en ingresar | Contraseña<br>Ingresar<br>SOLICITAR REVISIÓN DE<br>DESCRIPCIONES DE<br>PUESTOS | ] |                    |    |

Escriba en los recuadros correspondientes el Usuario/a y Contraseña que le fueron asignados, luego haga clic sobre el botón "Ingresar".

#### Página principal

La página principal del sistema muestra el listado de Descripciones de Puesto registradas de acuerdo con el Organigrama autorizado

En la casilla "estatus" usted puede visualizar el seguimiento de las Descripción del Puestos, el cual se modifica dependiendo de la etapa del proceso en la que se encuentre: Llenando Revisión con Titular Nombre del puesto Revisión DRH Autorización con titular DRH Modificación Baja GENERAL Listado de descripciones de puestos Descripciones Listado de descripciones Mostrando 10 ✓ registros Buscar: Q Ayuda LAVE DESCRIPCION DIRECCIÓN NUMERO DE REVISION **ESTATUS** ACCIONES CI/DP/DIR-01 DIRECTOR CIRCULO INFANTIL **ELABORACION** 0 3 1 Siguiente Se muestra los registros 1 a 1 de Haga clic en 🕑 para abrir la descripción Para registrar la información de cada una de las Descripciones de Puestos debe hacer clic en la opción abrir descripción

Nota: El tiempo estimado para el llenado de las descripciones de puestos por parte de la dependencia es de 15 días hábiles.

#### Llenado de la Descripción de Puesto

Aparece la siguiente pantalla, en esta puede registrar y visualizar la información capturada para cada una de las Descripciones de Puestos.

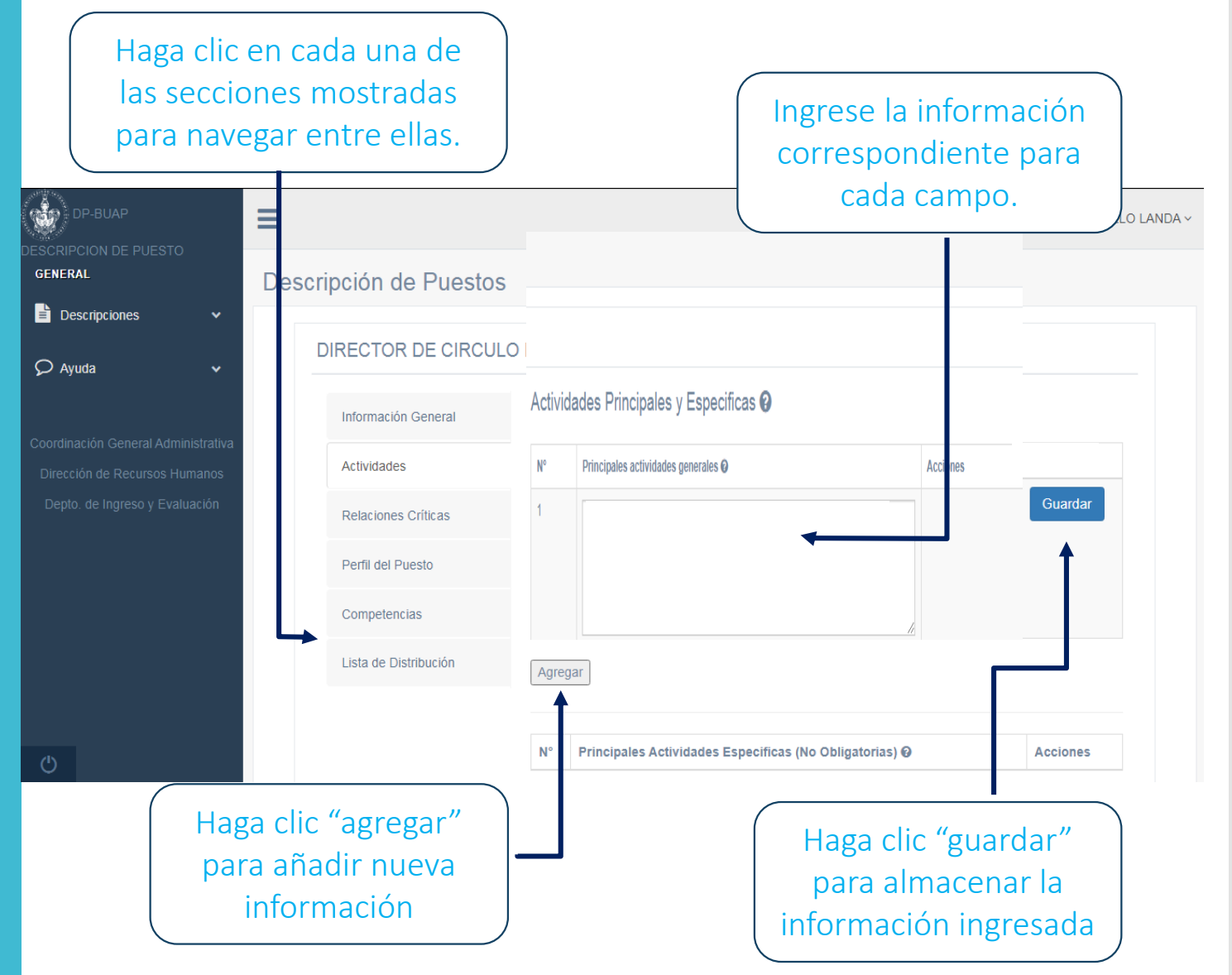

El registro de la información de las Descripciones de Puestos se puede guardar y continuar posteriormente, quedando en estatus "Llenando".

Para continuar con el llenado debe regresar a la barra azul del lado izquierdo y desplegar la pestaña "descripciones" y enseguida "listado de descripciones".

#### **Revisión de las Descripciones de Puestos**

Una vez terminado el llenado de las Descripciones de Puestos, usted debe solicitar la revisión por el/la Titular de su Dependencia.

1. Desde la pantalla principal haga clic en la opción "detalle" 💿

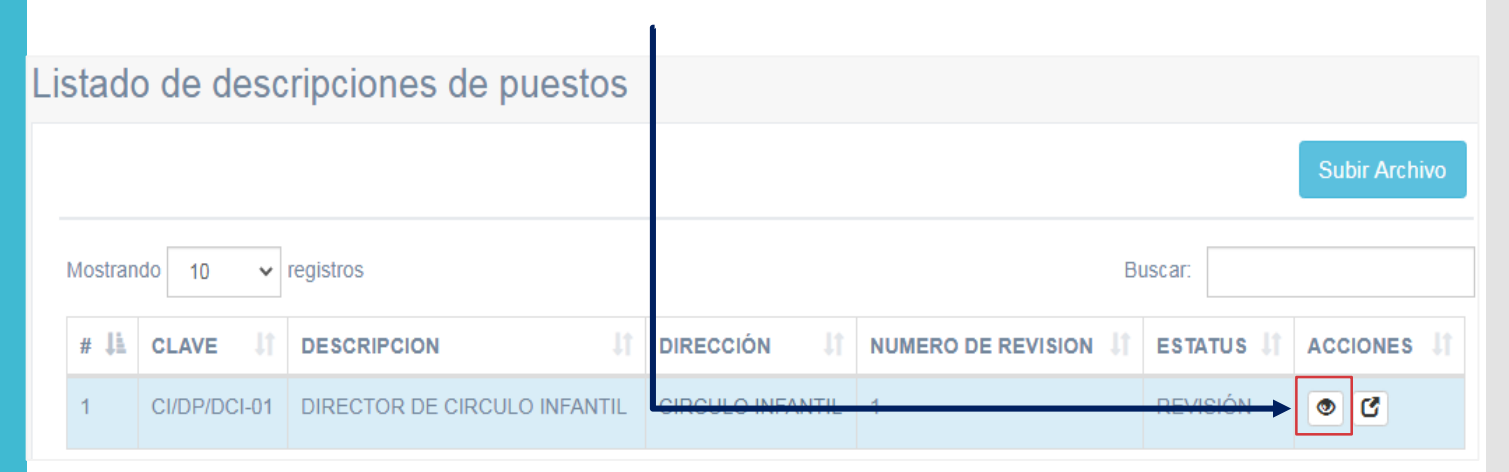

### 2. Se abrirá una pantalla nueva;

Seleccione la opción "Solicitar revisión de Titular" para que la descripción de puesto pase a revisión con el/la titular de su Dependencia.

Nota: El/la Titular de la dependencia debe validar (desde su usuario) las descripciones para que DRH las pueda revisar.

| Descripcion                                     | ie puesto                    |
|-------------------------------------------------|------------------------------|
| САМРО                                           | DETALLE                      |
| NOMBRE DEL PUESTO                               | COORDINADOR/A ADMINISTRATIVO |
| REPORTA A                                       | DIRECTOR/A                   |
| AREA                                            | COORDINACIÓN ADMINISTRATIVA  |
| DIRECCIÓN                                       | INSTITUTO DE CIENCIAS        |
| TIPO/PUESTO                                     | PUESTO                       |
| CLAVE                                           | ICUAP/DP/CA-02               |
| FECHA DE CREACIÓN                               | 2020-09-25                   |
| ÚLTIMA REVISIÓN                                 |                              |
| NÚMERO DE REVISIÓN                              | 1                            |
| PERSONAS DIRECTAS QUE LE REPORTAN               | 3                            |
| PERSONAS INDIRECTAS QUE LE REPORTAN             | 5                            |
| TOTAL DE PERSONAS QUE LE REPORTAN               | 8                            |
|                                                 |                              |
| Solicitar revisión de titular Solicitar Modifie | cación Dar de baja           |
|                                                 |                              |

#### **Revisión de las Descripciones de Puestos**

El/la Facilitador/a de Recursos Humanos revisa las Descripciones enviadas por el/la Titular de la DA/UA y puede bloquear las secciones que se encuentren correctas y completas.

La DRH deja un mensaje en caso de que se necesiten correcciones en algún apartado en específico.

| DIRECTOR/A                                                       |                                                     |                                                                                               |                                                                                           |                                                                 | D                                          | e clic en                |
|------------------------------------------------------------------|-----------------------------------------------------|-----------------------------------------------------------------------------------------------|-------------------------------------------------------------------------------------------|-----------------------------------------------------------------|--------------------------------------------|--------------------------|
| Información General                                              | Formación Prof                                      | esional y Experiencia                                                                         | a 🛛 🗠 🔶                                                                                   |                                                                 |                                            | ícono de                 |
| Actividades                                                      | Área:                                               | 3                                                                                             |                                                                                           | 0                                                               |                                            | mensaje                  |
| Relaciones Críticas                                              | Formación<br>Profesional:                           | 3                                                                                             |                                                                                           | Θ                                                               |                                            |                          |
| Perfil del Puesto                                                | Años de<br>experiencia                              | 3, PUESTOS DIRECTIVOS                                                                         | EN AREA ADMNISTRAT                                                                        | 0                                                               |                                            |                          |
| Competencias                                                     | Laboral:                                            |                                                                                               |                                                                                           |                                                                 |                                            |                          |
| Lista de Distribución                                            |                                                     |                                                                                               | Guardar                                                                                   |                                                                 |                                            |                          |
| Formació 202<br>gra<br>pue                                       | 20-09-23 17:54:29 - 1<br>do académico que n<br>esto | Especifique el<br>ecesita el                                                                  | Al l<br>2 car                                                                             | nacer clio<br>nbio nec                                          | c puede<br>cesario                         | visualiza                |
| Formació 202<br>gra<br>pue                                       | 20-09-23 17:54:29 - 1<br>do académico que n<br>esto | Especifique el<br>ecesita el                                                                  | Al Car                                                                                    | nacer clio<br>nbio nec<br>Experience                            | c puede<br>cesario<br>ia 🕜 🖂               | visualiza                |
| Formació                                                         | e realizar la                                       | Especifique el<br>ecesita el<br>Formación P<br>Áre                                            | Al Car<br>Car<br>rofesional y E                                                           | nacer clio<br>nbio nec<br>Experience                            | c puede<br>cesario<br>ia 🕜 🖂               | visualiza                |
| Formació gra<br>pue<br>usted debe<br>corrección y                | e realizar la<br>hacer clic e                       | Especifique el<br>ecesita el<br>Formación Pl<br>Área<br>n<br>Formació<br>Profesiona           | Al Car<br>car<br>rofesional y E<br>a: GESTIÓN E                                           | nacer clio<br>nbio nec<br>Experienci<br>DUCATIVA<br>JRA EN ADMI | c puede<br>cesario<br>ia 🕜 🖂               | visualiza                |
| Formació gra<br>pue<br>Usted debe<br>corrección y<br>el botón de | e realizar la<br>hacer clic e<br>"guardar".         | Especifique el<br>ecesita el<br>Formación Pl<br>Área<br>N<br>Formació<br>Profesiona<br>Años d | Al I<br>car<br>car<br>rofesional y E<br>a: GESTIÓN E<br>LICENCIATU<br>L:<br>le 3, PUESTOS | nacer clio<br>nbio nec<br>Experience<br>DUCATIVA<br>JRA EN ADMI | c puede<br>cesario<br>ia ? 🖂<br>NISTRACIÓN | visualiza<br>N DE EMPRES |

#### Autorización de Descripciones de Puestos

Usted puede observar el status de las descripciones de puestos y la autorización de éstas en la pantalla principal.

| istado  | istado de descripciones de puestos |                                   |                                            |                       |            |               |  |
|---------|------------------------------------|-----------------------------------|--------------------------------------------|-----------------------|------------|---------------|--|
|         |                                    |                                   |                                            |                       |            | Subir Archivo |  |
| Mostran | do 10 🗸 regi                       | stros                             |                                            |                       | Buscar:    |               |  |
|         |                                    |                                   |                                            |                       |            |               |  |
| # 11    | CLAVE 1                            | DESCRIPCION                       | DIRECCIÓN I                                | NUMERO DE<br>REVISION | ESTATUS 🕼  | ACCIONES      |  |
| 1       | DGEC/DP/DIR-<br>01                 | DIRECTOR/A                        | DIRECCIÓN GENERAL DE<br>EDUCACIÓN CONTINUA | 1                     | AUTORIZADO | • 6           |  |
| 2       | DGEC/DP/CA-<br>02                  | COORDINADOR/A<br>ADMINISTRATIVO/A | DIRECCIÓN GENERAL DE<br>EDUCACIÓN CONTINUA | 1                     | AUTORIZADO | 9 6           |  |

## Solicitud de modificación o Inhabilitación de las descripciones de Puestos

Si una vez autorizadas las Descripciones de Puestos, estas necesitan actualizarse o inhabilitarse debido a cambio de funciones o desaparición del puesto en la estructura orgánica, usted puede solicitar la opción correspondiente en la pantalla principal.

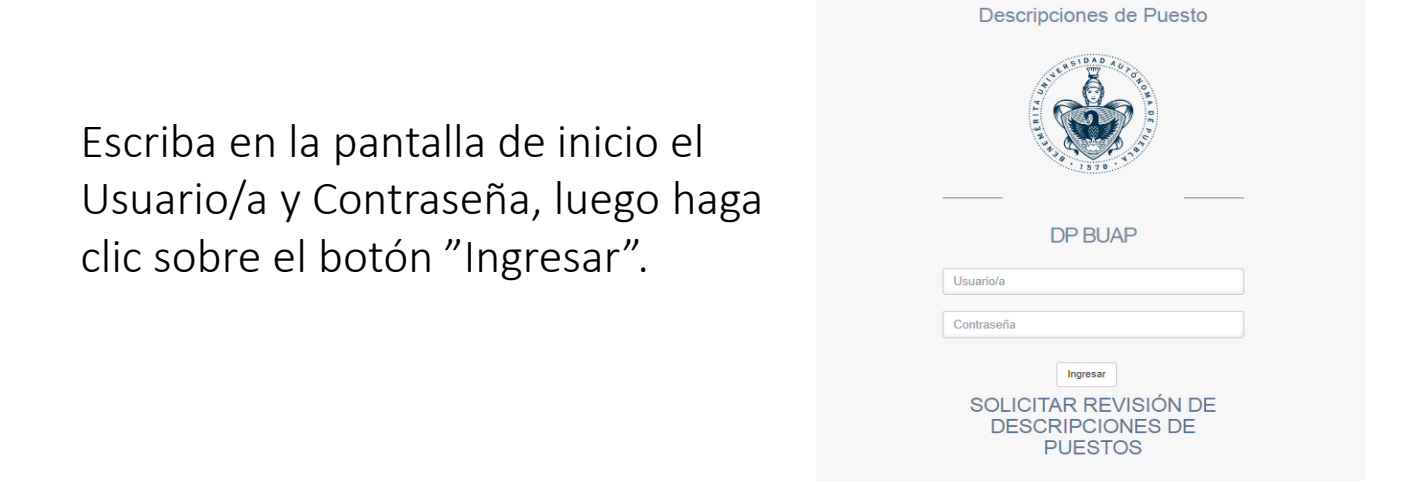

Adjunte el Organigrama actualizado sobre el cual se inhabilitarán las Descripciones de Puestos dando clic en el botón "subir archivo".

| lado      | de descrip         | ciones de pue                     | esto | os                                         |                         |            | Subir Archivo |
|-----------|--------------------|-----------------------------------|------|--------------------------------------------|-------------------------|------------|---------------|
| lostrando | o 10 🗸 regis       | stros                             |      |                                            |                         | Buscar:    |               |
| # 11      | CLAVE              | DESCRIPCION                       | II   | DIRECCIÓN                                  | NUMERO DE<br>REVISION 1 | ESTATUS 🎝  | ACCIONES 1    |
| 1         | DGEC/DP/DIR-<br>01 | DIRECTOR/A                        |      | DIRECCIÓN GENERAL DE<br>EDUCACIÓN CONTINUA | 1                       | AUTORIZADO | • 6           |
| 2         | DGEC/DP/CA-<br>02  | COORDINADOR/A<br>ADMINISTRATIVO/A |      | DIRECCIÓN GENERAL DE<br>EDUCACIÓN CONTINUA | 4                       |            | • 5           |

Seleccione la Descripción de Puestos que debe inhabilitarse o actualizarse dando clic en el botón "detalle".

#### Solicitud de modificación o Inhabilitación de las Descripciones de Puestos

Se despliega la siguiente pantalla; elija la opción correspondiente según sea el caso:

- Actualización de Descripciones de Puesto (debido a cambio de funciones).
- Inhabilitación de Descripciones de Puesto (desaparición del puesto en la estructura orgánica).

|     | САМРО                                  | DETALLE                                    |  |  |
|-----|----------------------------------------|--------------------------------------------|--|--|
|     | NOMBRE DEL PUESTO                      | DIRECTOR/A                                 |  |  |
| Me  | REPORTA A                              | VICERRECTOR/A DE DOCENCIA                  |  |  |
| ۹ ( | AREA                                   | DIRECCIÓN                                  |  |  |
|     | DIRECCIÓN                              | DIRECCIÓN GENERAL DE EDUCACIÓN<br>CONTINUA |  |  |
|     | TIPO/PUE STO                           | PUESTO                                     |  |  |
| t   | OLIVE                                  | DGEC/DP/DIR-01                             |  |  |
| 2   | FECHA DE CREACIÓN                      | 2020-09-09                                 |  |  |
| Se  | ÚLTIMA REVISIÓN                        |                                            |  |  |
| I.  | NÚMERO DE REVISIÓN                     | 1                                          |  |  |
| l   | PERSONAS DIRECTAS QUE LE<br>REPORTAN   | 3                                          |  |  |
| l   | PERSONAS INDIRECTAS QUE LE<br>REPORTAN | 1                                          |  |  |
| l   | TOTAL DE PERSONAS QUE LE<br>REPORTAN   | 4                                          |  |  |
| I   | Poner en Revisión Solicitar Modi       | ficación Dar de baja Ver Compl             |  |  |

En la siguiente ventana especifique las razones por las cuales se solicitan las modificaciones o inhabilitaciones a las Descripciones de Puestos.

| st | Solicitud de modificación<br>Por favor especifique las secciones que quiere actualizar |        |
|----|----------------------------------------------------------------------------------------|--------|
| Иc |                                                                                        | 1      |
| #  | Solicitar Modificación                                                                 | Cerrar |

# Usuario/a Titular de dependencia

Este usuario/a es utilizado por el/la Director/a o Titular de la Dependencia Administrativa o Unidad Académica; Dicho usuario/a es responsable de **revisar y validar las Descripciones de Puesto** realizadas por el/la responsable de elaboración de descripciones de puestos en el Sistema.

#### **Acceso al Sistema**

Para ingresar al sistema debe digitar en la barra de direcciones de su navegador web la siguiente dirección URL:

#### http://descripciondepuesto.buap.mx

A continuación se muestra la página de inicio del sistema:

|                  | Descripciones de Puesto                              | _ |                     |
|------------------|------------------------------------------------------|---|---------------------|
|                  | DP BUAP                                              | ( | Ingrese información |
|                  | Usuario/a                                            |   |                     |
|                  | Contraseña                                           |   |                     |
| Clic en ingresar | SOLICITAR REVISIÓN DE<br>DESCRIPCIONES DE<br>PUESTOS |   |                     |

Escriba en los recuadros correspondientes el Usuario/a y Contraseña que le fueron asignados, luego haga clic sobre el botón "Ingresar".

#### Revisión de contenido de Descripciones de Puestos

Una vez que el/la responsable de la elaboración de descripciones de puestos en el sistema termine el llenado de las información, le solicita a usted la revisión y validación de estas.

1. Desde la pantalla principal haga clic en la opción "detalle" 💿

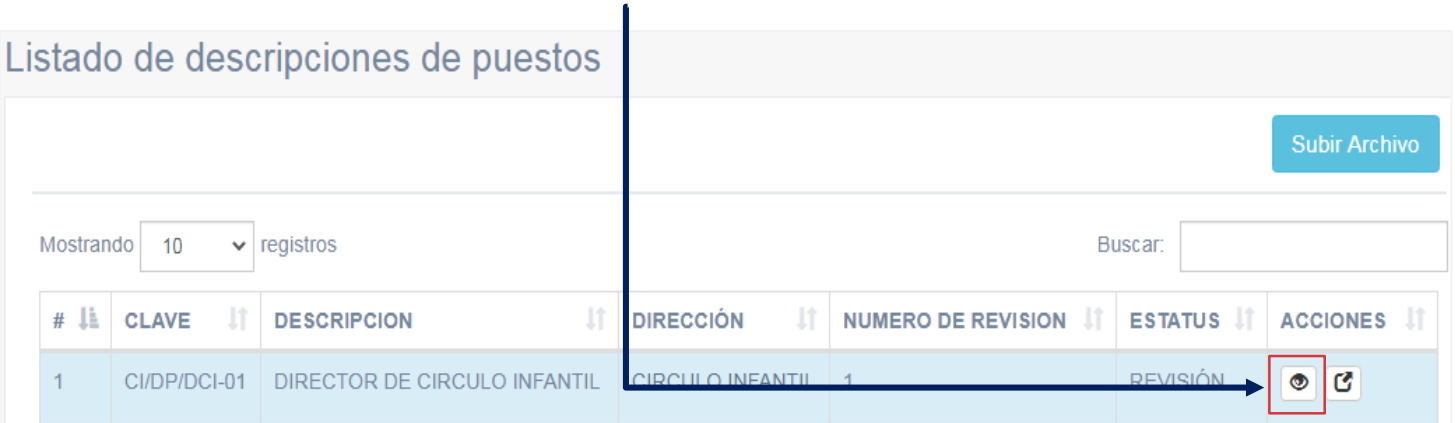

2. Se abrirá una pantalla nueva;

Seleccione la opción "Solicitar revisión de DRH" para que la Descripción de Puesto pase a revisión con el Facilitador de RH.

| САМРО                                  | DETALLE                               |
|----------------------------------------|---------------------------------------|
| NOMBRE DEL PUESTO                      | DIRECTOR DE CIRCULO INFANTIL          |
| REPORTA A                              | COORDINADOR GENERAL<br>ADMINISTRATIVO |
| AREA                                   | DIRECCIÓN                             |
| DIRECCIÓN                              | CIRCULO INFANTIL                      |
| TIPO/PUESTO                            | PUESTO                                |
| CLAVE                                  | CI/DP/DCI-01                          |
| FECHA DE CREACIÓN                      | 2020-08-28                            |
| ÚLTIMA REVISIÓN                        |                                       |
| NÚMERO DE REVISIÓN                     | 1                                     |
| PERSONAS DIRECTAS QUE LE<br>REPORTAN   | 3                                     |
| PERSONAS INDIRECTAS QUE LE<br>REPORTAN | 5                                     |
| TOTAL DE PERSONAS QUE LE REPORTAN      | 8                                     |
|                                        |                                       |
|                                        |                                       |

Nota: La DRH revisa y valida las Descripciones de Puestos o escribe a través del sistema las observaciones, bloqueando las secciones que están correctas. En caso de que las descripciones tengan observaciones el/la responsable de elaboración de descripciones de puestos en su dependencia debe realizar la corrección y usted debe revisar y validar nuevamente la descripción.

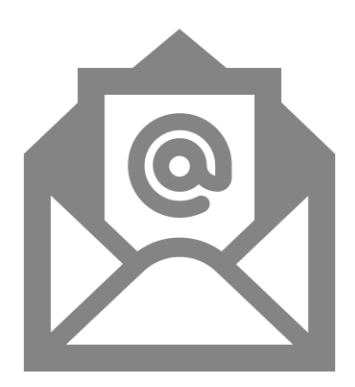

#### Departamento de Ingreso y Evaluación

#### Teléfono (222) 229 55 00 Ext. 5897

descripciondepuesto.drh@correo.buap.mx

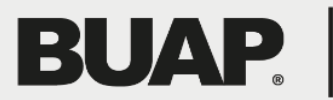

Dirección de Recursos Humanos